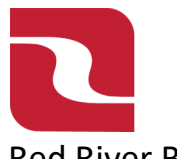

# Red River Bank-Treasury Management ACH-Payment from Saved Template

1. Select the "Business Banking" menu and then select "Payments".

| RED RIVER                | BANK                                                                                                    | Good Afternoon, Edwin Lagarde |
|--------------------------|----------------------------------------------------------------------------------------------------|-------------------------------|
| FDIC FDIC-Insured - Back | ked by the full faith and credit of the U.S. Government                                                                                                    |                               |
| Home Transfers & P       | Payments Business Banking Services Settings Messages Log Off                                                                                                    |                               |
| Business B               | anking                                                                                                    |                               |
|                          | PAYMENTS & TRANSFERS                                                                                                    |                               |
|                          | Positive Pay         Payments           Validate check payments & automate check processing         An advanced workflow to send or collect wire, ACH, and other one-time or recurring payments |                               |
|                          | 28       Recipients         Create & manage recipients of commercial payments       CH NOC's, ACH Returns and EDI Reporting                                                                     |                               |
|                          | Tax Payments     Remote Deposit Capture       Pay federal or state taxes     Submit checks via Remote Deposit                                                                                   |                               |
|                          | BUSINESS MANAGEMENT                                                                                                    |                               |

2. Select the Ellipses (three dots), then select Pay.

| Afternoon, Edwin Lagarde |
|--------------------------|
|                          |
|                          |
|                          |
|                          |
| Actions                  |
| :                        |
| \$0.20                   |
| 'ay                      |
| Copy<br>Delete           |
|                          |

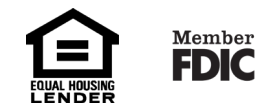

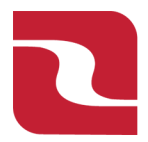

### Red River Bank-Treasury Management ACH-Payment from Saved Template

3. Select "Effective Date". If you are choosing a Same Day effective date you will have to agree to the additional same day fee.

| FDIC FDIC-Insured - Backed by the full faith and credit of the U.S | . Government |                              |              |                          | -                |      |
|--------------------------------------------------------------------|--------------|------------------------------|--------------|--------------------------|------------------|------|
| Home Transfers & Payments Business Banking                         | Services Set | tings Messages Card Controls | Log Off      |                          |                  |      |
| Emma Example (ACH Bate                                             | :h)          |                              |              |                          | Import Amounts 🧿 | Edit |
| Origination Details                                                |              |                              |              |                          |                  |      |
| SEC Code ③                                                         | Compa        | any Entry Description        |              | From Subsidiary          |                  |      |
| PPD - Prearranged Payment and Deposit                              | Payre        | oll                          |              | Transfer Test Business 1 |                  |      |
| Account                                                            |              |                              |              |                          |                  |      |
| Payroll<br>8104                                                    | \$28.98      |                              |              |                          |                  |      |
| Effective Date                                                     | Recurre      | ence                         |              |                          |                  |      |
|                                                                    | Mone None    |                              |              |                          |                  |      |
|                                                                    |              | _                            |              |                          |                  |      |
| Recipients (3)                                                     | Filters      | All Paid Not Paid Pre-Notes  | ۹ Find recip | ients in payment         |                  |      |
|                                                                    |              |                              |              |                          |                  |      |
| Recipient/Account                                                  | Amou         | Int                          |              |                          |                  |      |
| Happy Times Inc                                                    | 46521452     | 0.00                         |              |                          |                  |      |
|                                                                    | 10321432     |                              |              |                          |                  |      |
| Joan Smith<br>Checking                                             | 2222222      | 0.10                         |              |                          |                  |      |
|                                                                    |              |                              |              |                          |                  |      |

4. Enter the "Amount" of each transaction. If the "Amount" is zero (0) for a recipient you must click on Ellipses and select "Do Not Pay".

|                                                                                                    | vices se   | ettings M   | essages Card Controls | Log Off       |                                       |                                                                             |
|----------------------------------------------------------------------------------------------------|------------|-------------|-----------------------|---------------|---------------------------------------|-----------------------------------------------------------------------------|
| C Code 💿                                                                                                    | Comp       | pany Entry  | Description           |               | From Subsidiary                       |                                                                             |
| D - Prearranged Payment and Deposit                                                                                                    | Pay        | roll        |                       |               | Transfer Test Business 1<br>*****4871 |                                                                             |
| count                                                                                                    |            |             |                       |               |                                       |                                                                             |
| ayroll<br>04 \$28.98                                                                                                    |            |             |                       |               |                                       |                                                                             |
| ective Date                                                                                                    | Recuri     | rence       |                       |               |                                       |                                                                             |
| ê <del>°</del> €                                                                                                    | None       |             |                       |               |                                       |                                                                             |
|                                                                                                    |            |             |                       |               |                                       |                                                                             |
| cipients (3)                                                                                                    | Filter     | rs: All Pai | d Not Paid Pre-Notes  | ۹. Find recip | pients in payment                     |                                                                             |
|                                                                                                    |            |             |                       |               |                                       |                                                                             |
|                                                                                                    |            |             |                       |               |                                       |                                                                             |
|                                                                                                    |            |             |                       |               |                                       |                                                                             |
| cipient/Account                                                                                                    | Amo        | ount        |                       |               |                                       |                                                                             |
| Lipient/Account                                                                                                    | Amo        | ount        |                       | ]             |                                       |                                                                             |
| cipient/Account<br>Happy Times Inc<br>Checking 123652145                                                                                                    | <b>Amo</b> | s           | 0.00                  | ]             |                                       |                                                                             |
| Lappy Times Inc<br>Checking 123652145                                                                                                    | <b>Amo</b> | s           | 0.00                  | ]             |                                       | Do Not Pay                                                                  |
| Cipient/Account Happy Times Inc Checking 123652145 Joan Smith Checking 222222                                                                                                    | Amo        | s           | 0.00                  | ]             |                                       | Do Not Pay<br>Expand Row                                                    |
| cipient/Account           Happy Times Inc           Checking         123652145           Joan Smith         222222           John Smith (/s)         222222                                 | Amo        | s           | 0.00                  | ]             |                                       | Do Not Pay<br>Expand Row<br>Show Details                                    |
| cipient/Account Happy Times Inc Checking 123652145 Joan Smith Checking 222222 John smith (js) Checking 11                                                                                   | Amo        | s<br>s      | 0.00                  | ]             |                                       | Do Not Pay<br>Expand Row<br>Show Details                                    |
| cipient/Account Happy Times Inc Checking 123652145 Joan Smith Checking 222222 John smith (js) Checking 111                                                                                  | Amo        | s           | 0.00                  | ]             |                                       | Do Not Pay<br>Expand Row<br>Show Details<br>Notify Recipient                |
| cipient/Account           Happy Times Inc           Cnecking         123652145           Joan Smith         222222           John smith (is)         11100           Cnecking         11100 | Amo        | s s         | 0.00                  | ]             |                                       | Do Not Pay<br>Expand Row<br>Show Details<br>Notify Recipient                |
| cipient/Account Happy Times Inc Checking 123652145 Joan Smith Checking 20 yments (1 for \$0.00)                                                                                             | Amo        | s<br>s<br>s | 0.00                  | ]             | Cancel                                | Do Not Pay<br>Expand Row<br>Show Details<br>Notify Recipient<br>Draft Appro |

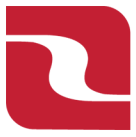

### Red River Bank-Treasury Management

## ACH-Payment from Saved Template

 Select "Approve" if you have full access to draft and approve ACH transactions, or select "Draft" if you are using dual control. If you select Approve, you can view your transaction in the Online Activity Center. If you select Draft, your company Approver can approve the transaction in the Online Activity Center.

\$0.20 2 payments

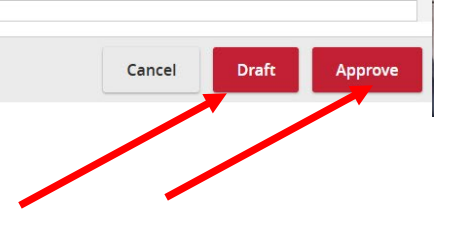

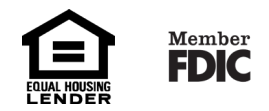